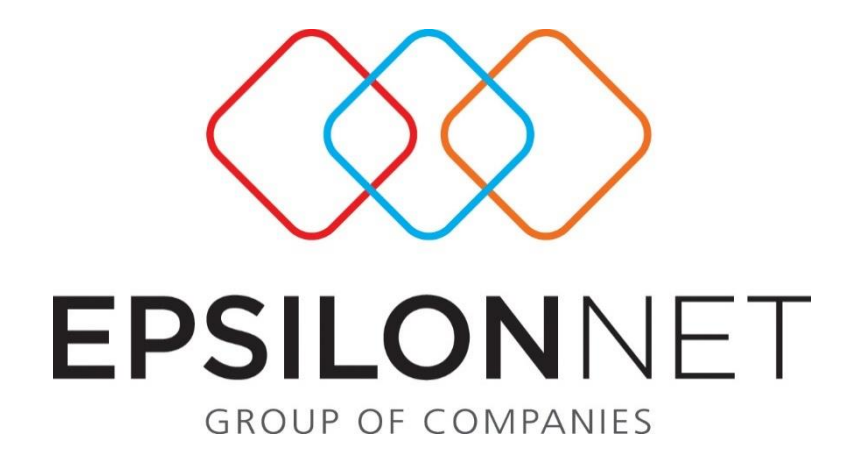

# Μαζική Έκδοση Παραστατικών

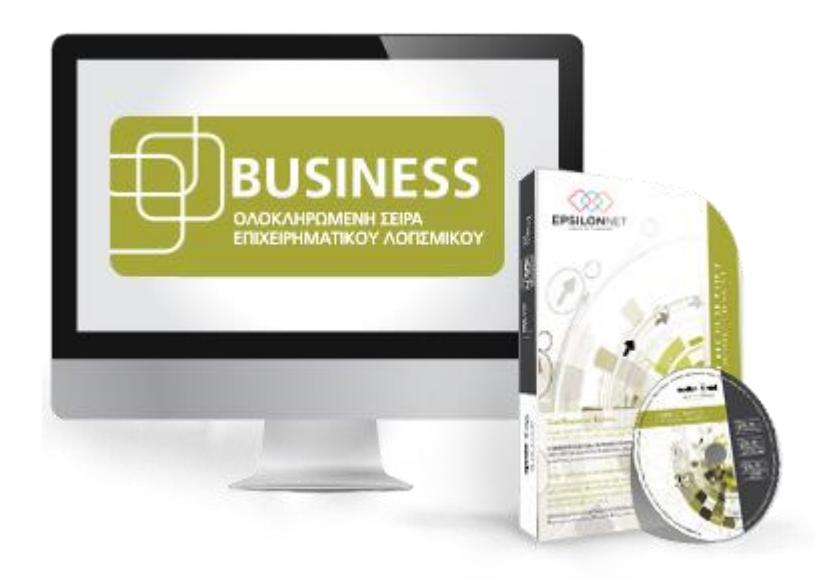

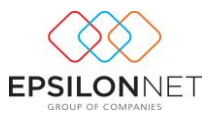

Το συγκεκριμένο εγχειρίδιο δημιουργήθηκε για να βοηθήσει την κατανόηση της διαδικασίας μαζικής δημιουργίας και εκτύπωσης παραστατικών.

Παρακάτω προτείνεται μια αλληλουχία ενεργειών την οποία ο χρήστης πρέπει να ακολουθήσει για να αζιοποιήσει τις δυνατότητες της εφαρμογής.

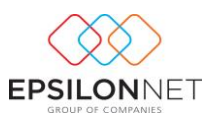

## 1 Εισαγωγή

Η μαζική έκδοση παραστατικών αποτελεί μία επιπλέον δυνατότητα του module Τιμολόγησης, με την οποία δίνεται δυνατότητα δημιουργίας πακέτων τιμολόγησης, για την μαζική έκδοση και εκτύπωση Τιμολογίων των πελατών.

## 2 Διαχείριση Πακέτων Μαζικής Έκδοσης Παραστατικών

Η δημιουργία πακέτων μαζικής έκδοσης παραστατικών πραγματοποιείται από το μενού **Τιμολόγηση** ->**Μαζική Έκδοση Παραστατικών.** Από τον πίνακα διαχείρισης Πακέτων μαζικής έκδοσης Παραστατικών, με δεξί κλικ δίνεται δυνατότητα εξαγωγής του Πίνακα των Πακέτων, σε μορφή Excel, Txt και Html.

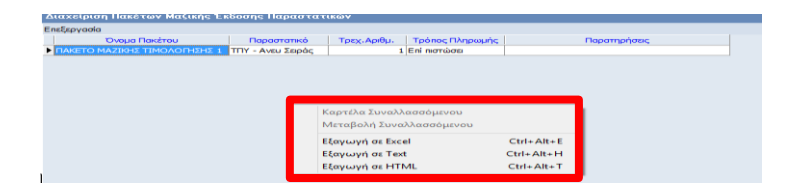

#### 2.1 Δημιουργία Πακέτου

Επιλέγοντας <sup>Εσαγωγή</sup>, εμφανίζεται η φόρμα στην οποία συμπληρώνονται οι παράμετροι, ώστε να πραγματοποιηθεί η **Μαζική Δημιουργία Παραστατικών.** 

|                                                                                                 |                             | 1                           |   |                                                                    |              |              |  |   |  |     |
|-------------------------------------------------------------------------------------------------|-----------------------------|-----------------------------|---|--------------------------------------------------------------------|--------------|--------------|--|---|--|-----|
| Επλογή Πακέτου Μ                                                                                | αδικής Τιμολόγησης          | -                           |   | ~                                                                  |              |              |  | 9 |  |     |
| Παράμετροι Παροι                                                                                | πατικών                     |                             |   |                                                                    |              |              |  | 3 |  |     |
| Παραστατικώ<br>Ημποομηνία<br>Πε <b>Ζ</b> ρήσεις                                                 | v<br>v                      | Τρόπος Πληρ.<br>Τρεχ, Αρθμ. | v | 5δος 1<br>5δος 2<br>5δος 3<br>5δος 4<br>5δος 5<br>5δος 6<br>5δος 7 |              |              |  |   |  | < × |
|                                                                                                 | n <                         |                             |   | Παράμετρος Αν                                                      | άκτησης Συνο | Warroutvuv [ |  |   |  | ~   |
| του παρούταση πουργγείες. του του πατάσορο Αφος Βοος 1 Βοος 2 Βοος 3<br><Δεν βρίθγκαν Εγγροφός> |                             |                             |   |                                                                    |              |              |  |   |  |     |
| •                                                                                               |                             |                             |   |                                                                    |              |              |  |   |  | -   |
| Επλογή Όλων Ατ                                                                                  | ocnikovi 'Okov<br>stateciov |                             |   |                                                                    |              |              |  |   |  |     |

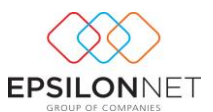

Η φόρμα μαζικής έκδοσης παραστατικών αποτελείται από 3 επιμέρους group.

Στο πρώτο groupσυμπληρώνεται η ονομασία του πακέτου. Τα πακέτα μαζικής τιμολόγησης αποθηκεύονται ανά Εταιρεία και δεν υπάρχει κανένας περιορισμός ως προς τον αριθμό τους.

2 Στο δεύτερο groupκαθορίζονται οι Παράμετροι Παραστατικών.

- στην λίστα επιλογής του πεδίου «Παραστατικό» εμφανίζεται η συντομογραφία του τύπου και η σειρά των παραστατικών <u>Παρογής Υπηρεσιών</u>.
- Επιλέγοντας το Παραστατικό, εμφανίζεται αυτόματα η Τρέχουσα αρίθμηση. Αποτελεί πληροφοριακό πεδίο και ενημερώνει τον χρήστη για την τιμή από την οποία θα ξεκινήσει η αρίθμηση των τιμολογίων. Η μεταβολή του εν λόγω πεδίου πραγματοποιείται από το μενού Τιμολόγηση→ Παράμετροι→Τύποι Παραστατικών→tab«Σειρές».
- 4 Ως Ημερομηνία Έκδοσης λαμβάνεται default η ημερομηνία του συστήματος και μπορεί να μεταβληθεί, εφόσον έχει επιλεγεί η παράμετρος «Δυνατότητα μεταβολής της ημερομηνίας παραστατικού» από το μενού Τιμολόγηση → Παράμετροι → Παράμετροι Παραστατικών.
- ♣ Επιλέγοντας το παραστατικό, ορίζονται τα Είδη Τιμολόγησης τα οποία θα χρησιμοποιηθούν στη δημιουργία των Παραστατικών. Στο σημείο αυτό εμφανίζονται μόνο τα Είδη, τα οποία ανήκουν στις επιλεγμένες κατηγορίες στον Τύπο παραστατικού (από το μενού Τιμολόγηση → Παράμετροι→Τύποι Παραστατικών → tab «Είδη»)

**3** Από το τρίτο group καθορίζεται η συμπλήρωση του πίνακα των Συναλλασσομένων, για τους οποίους θα πραγματοποιηθεί η μαζική έκδοση Παραστατικών. Για την ανάκτηση Συναλλασσομένων δίνονται οι εξής επιλογές:

> Φίαταχωρημένη κίνηση εσόδου στην εταιρία που εκδίδει τα τιμολόγια σε οποιοδήποτε έτος χρήσης.

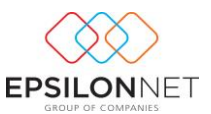

- Οσων έχουν τιμολογηθεί: εμφανίζονται οι συναλλασσόμενοι για τους οποίους έχει εκδοθεί τιμολόγιο στο παρελθόν, <u>ανεξαρτήτως τύπου</u> <u>παραστατικού</u>.
- Οσων έχουν τιμολογηθεί με το επιλ. Παραστατικό: εμφανίζονται οι συναλλασσόμενοι για τους οποίους έχει εκδοθεί τιμολόγιο <u>MONO</u> για τον επιλεγμένο τύπο παραστατικού.
- Συναλλασσόμενοι που υπάρχουν ως Εταιρεία: εμφανίζονται όλοι οι συναλλασσόμενοι της βάσης για τους οποίους έχει δημιουργηθεί εταιρεία στον Πίνακα Διαχείρισης Εταιρειών ανεξαρτήτως αν έχουν αντιστοιχηθεί με αυτήν, μέσω της επιλογής «<u>Αντιστοίχηση</u> <u>Συναλλασσομένων με Εταιρείες</u>», του μενού της Τιμολόγησης.

Με το πλήκτρο « αντλούνται οι συναλλασσόμενοι στο κάτω μέρος της φόρμας, σύμφωνα με την παράμετρο ανάκτησης που ορίστηκε.

| ιλογή Πακέτου Μα | οφκής Τιμολόγησης                         |                  |                                         | ~           |                               |                                  |                            |         |         |         |
|------------------|-------------------------------------------|------------------|-----------------------------------------|-------------|-------------------------------|----------------------------------|----------------------------|---------|---------|---------|
| Ταράμετροι Παρασ | πατικών                                   |                  |                                         |             |                               |                                  |                            |         |         |         |
| Παραστατικά      | TITY - SEIPA ANEY                         | Τρόπος Πληρ.     | Επί ποτώσει 🗸                           | Είδος 1     | 2                             | EKACZH BIBAI                     | 9N                         |         |         | ^       |
| Huspouryvia      |                                           | Τρεχ. Αριθμ.     | 3                                       | Είδος 2     |                               |                                  |                            |         |         |         |
| Recomphase       |                                           |                  |                                         | Előoç 3     |                               |                                  |                            |         |         |         |
|                  |                                           |                  |                                         | Elloc 4     |                               |                                  |                            |         |         |         |
|                  |                                           |                  |                                         | Elloc 6     |                               |                                  |                            |         |         | _       |
|                  |                                           |                  |                                         | Είδος 7     |                               |                                  |                            |         |         | ~       |
|                  |                                           |                  |                                         |             |                               | _                                |                            |         |         | _       |
| υναλλασσόμενοι   |                                           |                  |                                         |             |                               |                                  |                            |         |         |         |
| ) 💈 🖯 🛠          | - C                                       |                  |                                         | Παράμετ     | τρος Ανάκτησης Σ              | nnayy addition                   | Ολων των πελατών           |         |         |         |
|                  |                                           |                  |                                         |             |                               |                                  |                            |         |         |         |
|                  | Enevupio                                  | AdM              | Εγκατάσταση                             |             | Υπόχρ. Υποβολής               | TEN HU. TURN.                    | Μετοφορο Αίμος             | B000, 1 | E005, 2 | 000, 3  |
|                  | Enevupio<br>taproz                        | A0M<br>047082723 | Εγκατάσταση<br>Κεντρικό - ΚΩΝ/ΠΟΛΕΩΣ 14 | 42 - OEZ/ND | Υπόχρ. Υποβολής<br>Υπόχρεο    | c 19/09/2015                     | Μετοφορό Αυός<br>Κοθ. Αξίο | 6000,1  | 600Ç 2  | Door, J |
| ΠΕΩΡΓΙΟΥ ΓΙ      | Enovupio<br>10PFOZ                        | A0M<br>047082723 | Εγκατάστοση<br>Κεντρικό - ΚΩΝ/ΠΟΛΕΩΣ 14 | 42 - OEZ/ND | Υπόχρ. Υποβολής<br>Υπόχρεο    | c 19/09/2015                     | Μετοφορό Αυος<br>Καθ. Αξία | 600,1   | 60052   | 500, 3  |
| 🛛 перепоу п      | Enervupio<br>taproz                       | A0H<br>047082723 | Εγκατάστοση<br>Κεντρικό - ΚΩΝ/ΠΟΛΕΩΣ 14 | 42 - OEZ/ND | Υπόχρι, Υποβολής<br>Υπόχρεο   | c 19/09/2015                     | метарора Ацас<br>Кай. Аба  | 500,1   | 60052   | DAN, 3  |
| ΓΕΩΡΙΊΟΥ Π       | Enevujio<br>IGPTOI                        | A0M<br>047082723 | Εγκατάστοση<br>Κεντρικό - ΚΩΝ(ΠΟΛΕΩΣ 14 | 42 - OEZ/ND | Υπόχρι, Υποβολής<br>Υπόχρεο   | c 19/09/2015                     | Μετοφορά Αφος<br>Καθ. Αξία | 500,1   | 60052   | 000,3   |
| 🖗 пеарптоу п     | Enevuyia<br>toproz                        | A6M<br>047082723 | Εγκατάστοση<br>Καντρικό - ΚΩΝ(ΠΟΛΕΩΣ 14 | 42 - OEI/ND | Υπόχρι, Υποβολής<br>Υπόχρεο   | c 19/09/2015                     | Νεταφορο Αφος<br>Καθ. Αξο  | 500,1   | 5005 2  | 000, 3  |
| Γ ΓΕΔΡΠΟΥ Π      | Επινυμία<br>ΙΩΡΓΟΣ                        | A6M<br>047062723 | Εγκατάστοση<br>Κεντρικά - ΚΩΝ/ΠΟΛΕΩΣ 14 | 42 - OEZ/NO | Υπόχρι, Υποβολής<br>Υπόχρεο   | ; TEX. PD. TUDA.<br>c 19/09/2015 | Νετοφορο Αφος<br>Καθ. Αξο  | 5005,1  | 5005 2  | 000,3   |
| דו יוסדינפו      | Eneruyée<br>109702                        | A4M<br>047082723 | Εγκατάστοση<br>Χεντρικό - ΚΩΝ(ΝΟΛΕΩΣ 14 | 42 - OEZ/ND | Υπόχρι, Υποβολής<br>Υπόχρεο   | C TeX: Pp. 100A.                 | Koti Alja                  | 0005 1  | 500,2   | 000,3   |
| REAPTION IT      | Enevujio<br>IDPPOZ                        | A4M<br>047082723 | Εγκατάστοση<br>Κεντρικά - ΚΩΝ(ΠΟΛΕΩΣ 14 | 42 - OEZ,NO | Υπόχρι, Υποβολής<br>Υπόχριο   | C TeX. Pp. 1004.                 | неторода Асах,<br>Ков. Або | 0005 1  | 500,2   | 000, 3  |
| ν πεαρπογ π      | Enevujio<br>IDPTOI                        | A4M<br>047082723 | Εγκατάστοση<br>Κεντρικά - ΚΩΝ(ΠΟΛΕΩΣ 14 | 42 - OEX/NO | Yndygo, YnoBoArly<br>Yndygoed | C Te/C PUL 100X-<br>C 19/09/2015 | неторода Асах,<br>Ков. Або | 0000,1  | 500,2   | 000, 3  |
| ד הבסיתסי ח      | Enevoµke<br>109F02                        | A6M<br>047082723 | Εγκατάστοση<br>Κεντρικά - ΚΩΝ(ΠΟΛΕΩΣ 14 | 42 - OEX/NO | Yndyp, Yndybaldy<br>Yndypeo   | C 19/09/2015                     | Koti Ajo                   | 0000,1  | 500,2   | 500, 3  |
| P response n     | Enevoµke<br>109F02                        | A6M<br>047082723 | Εγκατάστοση<br>Κεντρικά - ΚΩΝ(ΠΟΛΕΩΣ 14 | 42 - OEX/NO | Yndyg, Yndyskiy<br>Yndyseo    | ( TEC PUL (DBC.                  | Koti Ajo                   | 000,1   | 500,2   | 500, 3  |
| P respector ri   | Enevujka<br>IGPTOZ                        | A6M<br>047082723 | Εγκατάστοση<br>Κεντρικά - ΚΩΝ(ΠΟΛΕΩΣ 14 | 42 - OEZ/NO | Yndyg, Ynogolwy<br>Yndygeo    | ( 16C PD. 100K.                  | KoB. Ağo                   | 2005,1  | 2000,2  | 500, 3  |
| P reservor ra    | Eneroupia<br>IGPTOE<br>Socializati Tobacc | A6M<br>047062723 | Εγκατάστοση<br>Κεντρικά - ΚΩΝ(ΠΟΛΕΩΣ 14 | 42 - OEI/AD | Yndygi, Ynofjahry<br>Yndygeto | ( 16C PD. 108K.                  | Koll Ago                   | 2000,1  | 000,2   |         |
| P REPROVID       | Eneroyajio<br>Ispiroz                     | A6M<br>047082723 | Εγκατάστοση<br>Κεντρικά - ΚΩΝ(ΠΟΛΕΩΣ 14 | 42 - OEZ/AD | Yndygi, Ynofjahry<br>Yndygeto | ( 16C PD. 1086.<br>( 19)09/2015  | Koll Ago                   | 2000,1  | 000,2   |         |

Στο group των Συναλλασσόμενων δίνονται επιπλέον οι εξής δυνατότητες:

😳 Απευθείας εισαγωγή Συναλλασσομένου από τον χρήστη

🕏 Απευθείας μεταβολή Συναλλασσομένου από τον χρήστη

🔍 Απευθείας διαγραφή του επιλεγμένου Συναλλασσόμενου από την λίστα

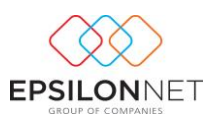

Β Μετά από επιβεβαίωση του χρήστη μηδενίζονται όλες οι εγγραφές Συναλλασσομένων

Επιπλέον, από το group των Συναλλασσομένων παρέχεται δυνατότητα

- επιλογής της Εγκατάστασης, για την οποία θα τιμολογηθεί ο Συναλλασσόμενος, σε περίπτωση που υπάρχει και Υποκατάστημα
- καθορισμού του πεδίου στο οποίο θα μεταφερθεί η Αξία του Τιμολογίου
  (Συνολική ή Καθαρή Αξία) κατά την δημιουργία των Παραστατικών
- 4 απευθείας συμπλήρωση του ποσού ανά Είδος. Απαραίτητη προϋπόθεση για την μεταφορά του ποσού είναι προηγουμένως να έχει συμπληρωθεί η Τιμή (Αξία) Μονάδας,στο Είδος Τιμολόγησης (από το μενού Τιμολόγηση → Παράμετροι → Είδη).

<u>Με δεξί κλικ</u> υπάρχουν χρήσιμες συντομεύσεις, όπως καρτέλα Συναλλασσόμενου, μεταβολή Συναλλασσομένου, καθώς και εξαγωγή του grid των συναλλασσομένων, σε μορφή Excel, Txt και Html.

| Επιλογή | ΑΦΜ      | Επωνυμία          | Εγκατάσταση | Διεύθυνση                | Υπόχρ. Υποβολής | Τελ. Ημ. Τ | μολ. | Μεταφοράς Αξίας | Είδος 1 | Είδος 2 | Είδ |
|---------|----------|-------------------|-------------|--------------------------|-----------------|------------|------|-----------------|---------|---------|-----|
|         | 47082723 | ΓΕΩΡΓΙΟΥ ΓΙΩΡΓΟΣ  | Κεντρικό    | ΚΩΝ/ΠΟΛΕΩΣ 142           | Υπόχρεος        | 11/03/2015 |      | καθ. Αξία       | 100,00  |         |     |
| •       | 43561073 | ΠΑΥΛΟΥ ΠΑΥΛΟΣ     | Κεντρικό    | 250C MAPTLOY 56          | 100302011       | 11/03/201  |      | Καθ. Αξία       | 150,00  |         |     |
| V       | 00000000 | ABC FACTORS IPAKT | Κεντρικό    | Καρτέλα Συναλλασσ        | όμενου          |            |      | Καθ. Αξία       | 150,00  |         |     |
|         |          |                   |             | Μεταβολή Συναλλασσόμενου |                 |            |      |                 |         |         |     |
|         |          |                   |             | Εξαγωγή σε Excel         | Ctr             | I+Alt+E    |      |                 |         |         |     |
|         |          |                   |             | Εξαγωγή σε Text          | Ctrl            | +Alt+H     |      |                 |         |         |     |
|         |          |                   |             | Εξανωνή σε HTML          | Ctr             | +Alt+T     |      |                 |         |         |     |

#### 2.2 Μαζική Δημιουργία και Εκτύπωση των Παραστατικών

Εφόσον έχουν συμπληρωθεί οι παράμετροι του πακέτου, ο χρήστης, κατόπιν επιβεβαίωσης, θα προβεί σε μαζική δημιουργία των παραστατικών, μέσω της επιλογής

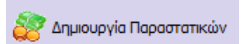

Με την ολοκλήρωση της διαδικασίας δημιουργίας Παραστατικών και <u>κατόπιν</u> <u>επιβεβαίωσης</u>, πραγματοποιείται μαζική εκτύπωση και απευθείας προβολή, **μόνο των Παραστατικών που δημιουργήθηκαν**, στον Πίνακα Παραστατικών.

| 1 | Επεξεργασία   |           |       |            |            |                  |           |                |       |            |  |
|---|---------------|-----------|-------|------------|------------|------------------|-----------|----------------|-------|------------|--|
|   | Α/Α Εκτύπωσης | Κατάσταση | Τύπος | Σειρά      | Ημερομηνία | Επωνυμία         | ΑΦΜ       | Διεύθυνση      | T.K.  | ΔΟΥ        |  |
|   | •             | Αρχικό    | TEL   | ΣEIPA ANEY | 19/09/2015 | ΓΕΩΡΓΙΟΥ ΓΙΩΡΓΟΣ | 047082723 | ΚΩΝ/ΠΟΛΕΩΣ 142 | 54567 | ΚΑΛΑΜΑΡΙΑΣ |  |
|   |               |           |       |            |            |                  |           |                |       |            |  |
|   |               |           |       |            |            |                  |           |                |       |            |  |
|   |               |           |       |            |            |                  |           |                |       |            |  |
|   |               |           |       |            |            |                  |           |                |       |            |  |